Here's a **simple guide** for setting up, buying and managing Bitcoin (BTC), Ethereum (ETH), and many other tokens into a **Phantom Wallet** or **Exodus Wallet**, after purchasing through our platform **DSBC**.

### Step 1:

#### **Buy Crypto on DSBC**

- 1. **Choose to Buy Crypto:** In the drop-down menu select Bitcoin (BTC), Ethereum (ETH), or any other coin or token you prefer.
- 2. Choose Crypto to Buy: Select Bitcoin (BTC), Ethereum (ETH), or any other coin or token you prefer.
- 3. Enter Purchase Amount: Specify the amount in the denomination of your currency you want to buy.
- 4. Create an account or Log in to your account.
- 5. When prompted, enter a wallet address for your purchase to deposit to. (If you don't have a wallet, go to Step 2, and choose one of the 2 options in Step 2 below).
- 6. **Complete Payment via MoonPay interface**: Follow the instructions for payment using a debit/credit card or other supported methods.
- 7. **Receive Transaction Confirmation**: Once the purchase is successful, you'll get a transaction ID and a link to see the confirmed transaction on the specific blockchain of the asset you purchased.

#### Step 2:

# Choose a Wallet (Please pay careful attention to your 2 options below, choose the one most tailored to your liking).

**Option 1: Phantom Wallet** (if you plan on purchasing Solana (SOL) or any Solana based token like our DSB token, the Phantom wallet supports tokens on the Solana blockchain.

Please note as of 1-15-2025 the Phantom wallet supports these 4 digital assets ONLY:

- Bitcoin (BTC)
- Ethereum (ETH) and all ETH based coins and tokens known as erc-20
- Solana (SOL) and all Solana based coins and tokens known as spl22, like our DSB token
- Polygon (Poly)

### **Option 1 Phantom Wallet**:

- Mobile: Download the Phantom app from the <u>App Store</u> or <u>Google Play</u>.
- **Browser**: Add the Phantom extension from the <u>official website</u>.
- 1. Set Up Your Wallet:
  - Open the app/extension and select **Create a New Wallet**.
  - Write down your **recovery phrase** and keep it safe (if you lose this code and forget your password your assets will not be able to be recovered).
  - Set a password (if applicable).

## 2. Copy Your Wallet Address:

- Select Bitcoin, Ethereum, Solana or Polygon under the assets tab.
- Tap **Receive** and copy the wallet address that shows up.
- 3. Deposit Crypto:
  - Paste the copied address into DSBC's **Wallet Address** field during the purchase (in step 1 above).
  - Complete the transaction, and your crypto will be deposited into your Phantom wallet.
  - Receive Transaction Confirmation: Once the purchase is successful, you'll get a transaction ID and a link to see the confirmed transaction on the specific blockchain of the crypto you purchased.

# Option 2: Exodus Wallet (Exodus supports more than 30 different blockchains including SOL based tokens like DSB)

- 1. Download Exodus:
  - **Desktop**: Download from <u>Exodus Website</u>.
  - **Mobile**: Get the app from the <u>App Store</u> or <u>Google Play</u>.
- 2. Set Up Your Wallet:
  - Open Exodus and select Create a New Wallet.
  - Follow the steps to secure your wallet with a recovery phrase and password.
- 3. Copy Your Wallet Address:

- Go to the **Bitcoin**, **Ethereum**, or **Solana** tab in the wallet.
- Click **Receive** to copy your wallet address.

#### 4. Deposit Crypto:

- Paste the copied address into DSBC's Wallet Address field during your purchase.
- The funds will arrive in your Exodus wallet.

#### **Step 3: Verify Deposit**

- Open your wallet app (Exodus or Phantom).
- Navigate to the respective crypto tab.
- Confirm that the purchased crypto has been deposited successfully. Receive Transaction
- Confirmation: Once the purchase is successful, you'll get a transaction ID and a link to see the confirmed transaction on the specific blockchain.